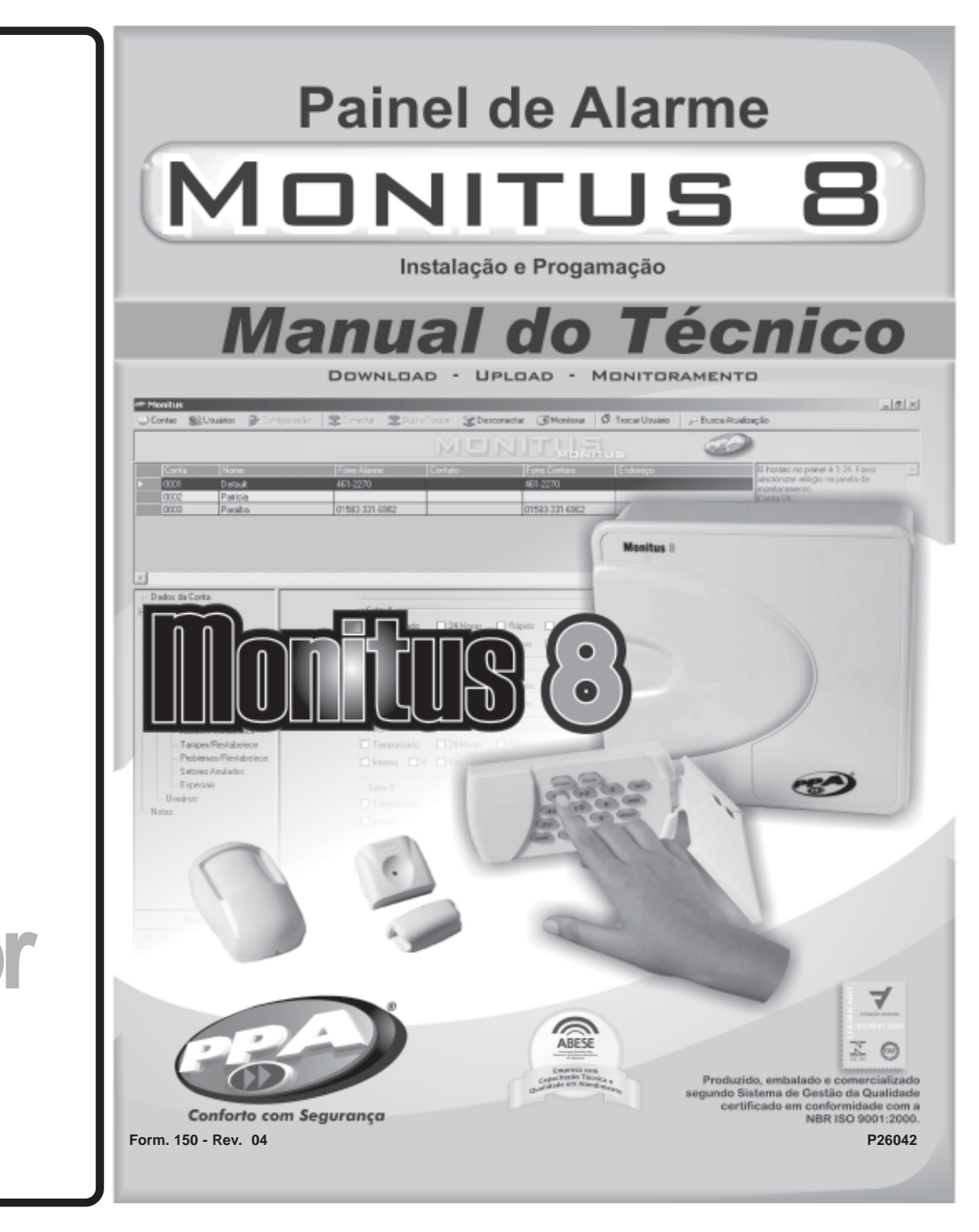

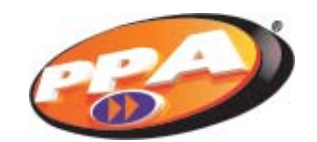

PPA - Portas e Portões Automáticos Ltda. Av. Labieno da Costa Machado n-7 3526 - Distrito Industrial CEP: 17.400-000 - Tel: (0\*\*) 14 3407-1000 Garça/SP - Brasil

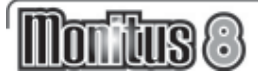

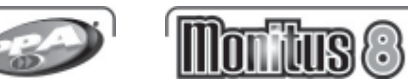

# ÍNDICE

| Características do Monitus 8                  | . 02 |
|-----------------------------------------------|------|
| Instalação do Painel                          | . 04 |
| Alimentação                                   | . 04 |
| Sirene                                        | . 04 |
| Conectando Sensores                           | . 05 |
| Entrada para Arme/Desarme e Pânico Silencioso | . 06 |
| Ligação de Linha Telefônica                   | . 06 |
| Ligação de Terra                              | . 07 |
| Teclado                                       | . 07 |
| Endereçar os Teclados                         | . 07 |
| Ajuste de Bateria                             | . 07 |
| Reset                                         | . 08 |
| Programação do Painel Monitus 8               | . 08 |
| Programação através do Teclado                | . 09 |
| Programação de Senhas                         | . 09 |
| Características de Senha de Acesso            | . 10 |
| Entendo o Teclado                             | . 11 |
| Programação pelo Teclado                      | . 12 |
| Teste Periódico                               | . 13 |
| Definição de Setores                          | . 14 |
| Exemplos de Programação                       | . 15 |
| Programando o Monitus 8                       | . 16 |
| Tabela de PGM                                 | . 21 |
| Função Quickdownload                          | . 21 |
| Referências                                   | . 22 |

### **CARACTERÍSTICAS DO MONITUS 8**

#### 8 Setores Programáveis para:

| Setores 24 horas;                                    |
|------------------------------------------------------|
| Setores Instantâneos ou Temporizados;                |
| Setores Normais (600ms) ou Rápidos (50ms);           |
| Setores Silenciosos ou Audíveis;                     |
| Setores Cruzados;                                    |
| Setores Normalmente Abertos ou Normalmente Fechados; |
| Setores Anuláveis;                                   |
| Setores Anuláveis Automaticamente (Shutdown).        |

#### 4 Teclados:

4 PGMs (quando acionadas fecham o relé), 1 saída PGM por teclado.

4 setores estendidos, 1 setor por teclado (espelhos dos setores 1, 2, 3 e 4).

#### Entrada para receptores de RF ou chave com mola:

Aciona quando pulso negativo (coletor aberto). Gera pânico quando o pulso negativo durar mais que 3 segundos.

# 32 Senhas de Usuário Programáveis + 1 Senha Máster:

As senhas de usuário podem ter suas 7 características programadas (arma, desarma, anula, serviço, gera lapso, coação, gera PGM).

A programação das 32 senhas é feita através da Senha Máster.

# Programação do Painel:

A programação pode ser feita por teclado, através da entrada manual aos índices.

Utilizando a placa Quickdownload, através da conexão com o Teclado 1.

Remotamente através do Software de comunicação PPA Download X-Press.

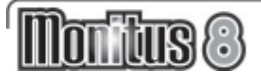

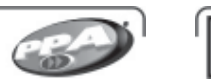

llon itus (8)

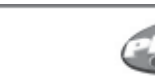

#### Memória para 192 Eventos Armazenados:

O painel é capaz de armazenar até 192 eventos para posterior leitura através do Software PPA Download X-Press. Reporta os eventos em 2 protocolos: Contact ID e Ademco Express (4x2) e ainda função discadora. 3 telefones para reporte e mais Backup.

### Teste Periódico Programável (dias ou minutos):

Quando programado para reportar em intervalos diários, o painel permite a programação do horário em que será realizado esse teste de reporte.

Quando programado para reportar em intervalos de tempo em minutos (1 à 255 minutos), o painel automaticamente ignora a programação do horário para teste de reporte.

#### PC ID, Senha PC e Call Back:

Mecanismos de segurança, como PC ID, Senha PC e Call Back, para maior segurança do painel contra ataques via linha telefônica.

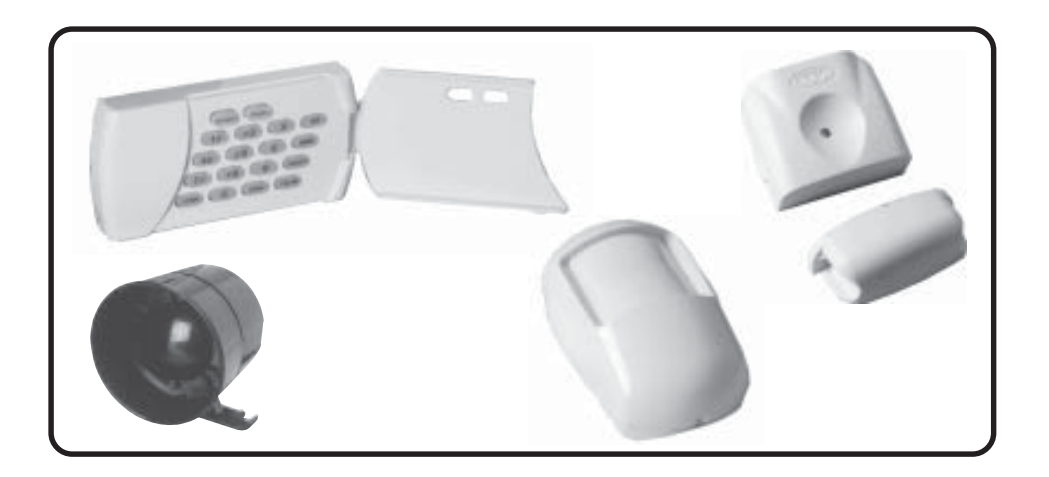

# INSTALAÇÃO DO PAINEL

Monte o gabinete plástico do **Monitus 8** em um lugar seco, protegido e escondido, de forma a dificultar a localização do painel.

1 - Passe todos os fios elétricos através dos orifícios do gabinete plástico do **Monitus 8**. Os fios são:

Alimentação AC.

Fios de alimentação de sensores.

Fios de sirene.

**2** - Os fios do teclado não podem ser passados juntos com os fios de alimentação AC.

**3** - Conecte os fios de setores nos conectores indicados como 1/2, 3/4, 5/6 e 7/8.

4 - Conecte os fios que necessitam de alimentação.

# ALIMENTAÇÃO

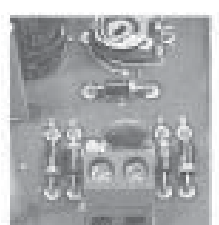

**SECUNDÁRIO** 

A alimentação do painel de alarme é bivolt, trabalha com tensão 127 e 220 Vca no primário e 16 Vca no secundário 50 ou 60 Hz.

Conecte o secundário do transformador nos terminais AC do painel de alarme **Monitus 8**.

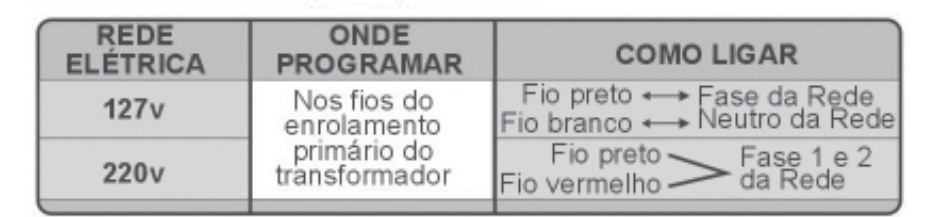

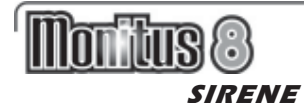

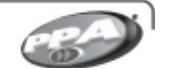

#### **CONECTANDO A SIRENE**

Para que seu painel de alarme Monitus 8 monitore a sirene, basta colocar um resistor de 4k7 em paralelo com a saída, como no desenho abaixo:

Obs.: O resistor 4k7 deve ser colocado junto à última sirene. A saída de alimentação da sirene é 1 A.

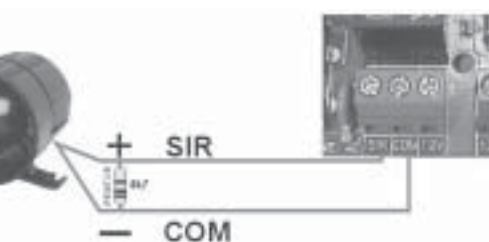

O terminal 12V( + ) fornece 12,0 - 14,0 com 1 A para alimentação dos dispositivos auxiliares como, por exemplo, os sensores e o receptor externo. O terminal COM ( - ) fornece o negativo para os dispositivos.

Esta saída auxiliar também é monitorada e reporta curto

na saída 12V, acusando na tecla 📖 que, se-COM 🕇 🕇 🕇 12v

pressionada, acenderá a tecla 6 (vide informações Características das Teclas - página 10).

#### **CONECTANDO SENSORES**

O painel de alarme Monitus 8 possui tecnologia de setor duplo, que consiste em utilizar de um único borne para ligação de dois setores. Confira abaixo como fazer as ligações dos sensores para que a Monitus 8 reconheça a violação de setor e tamper.

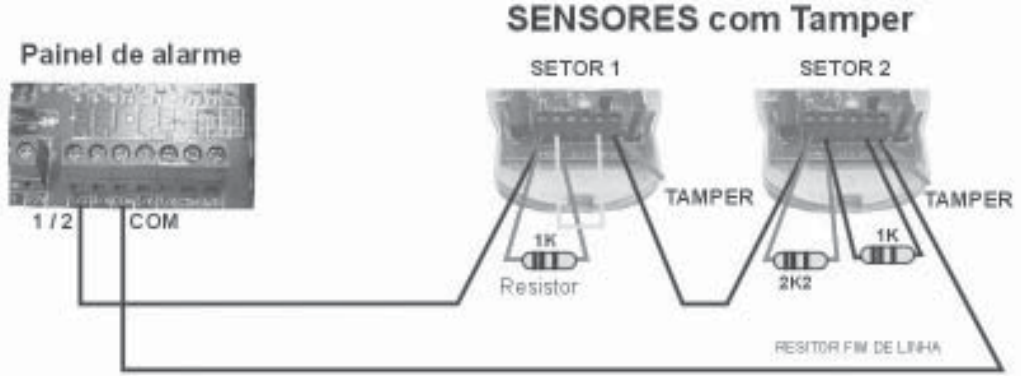

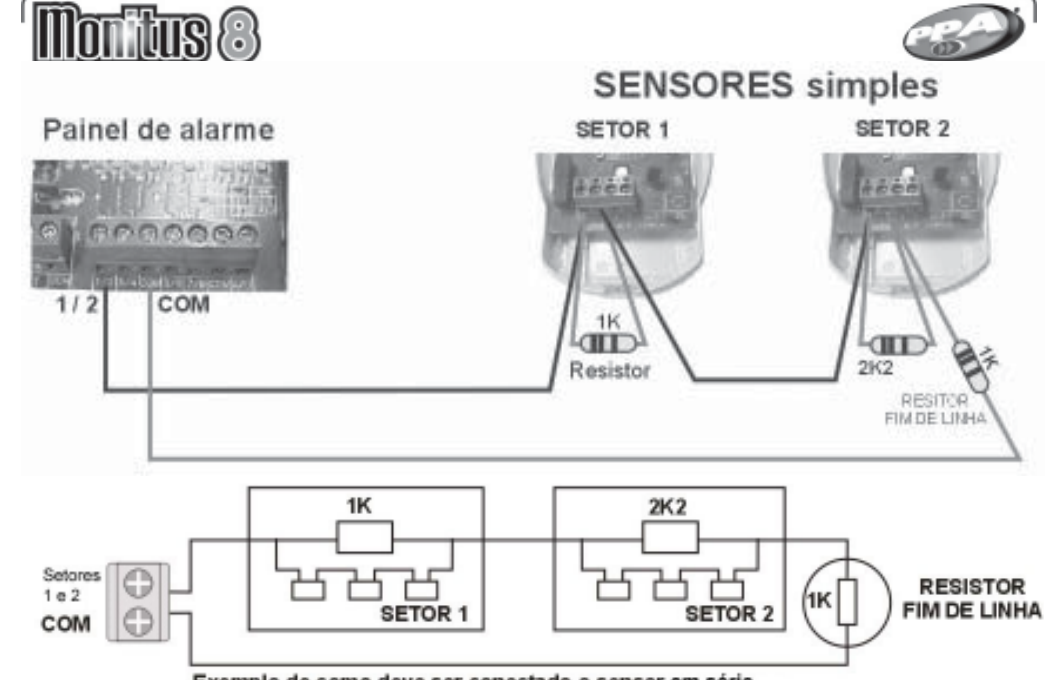

#### Exemplo de como deve ser conectado o sensor em série.

# ENTRADA PARA ARME/DESARME E PÂNICO SILENCIOSO

A Monitus 8 possui uma entrada A/D (Arme/Desarme), para conectar com um receptor de pulso negativo. Esta entrada A/D será habilitada se programada (vide página 16) Arme/ Desarme por RF. Painel de alarme

A função Pânico Silencioso ocorre guando mantem-se o controle remoto pressionado por mais de 3 segundos. Para acionar o Arme/Desarme por RF. o usuário 01 deve estar habilitado as teclas 1 e 2 dessas funções (vide página 10).

# LIGAÇÃO LINHA TELEFÔNICA

O painel de alarme Monitus 8 possui quatro bornes em sua placa. Para conectar a linha telefônica e conectar uma extensão aos aparelhos telefônicos, utiliza-se três bornes, como ilustra o desenho ao lado:

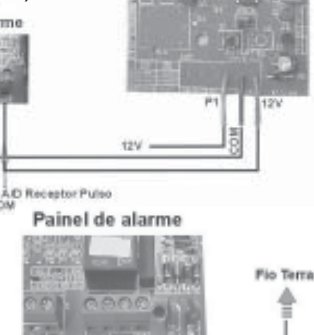

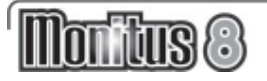

# LIGAÇÃO DO TERRA

Após a instalação do painel de alarme **Monitus 8** você deve fazer o aterramento, utilizando o borne identeificado como TERRA, como mostra a figura ao lado.

A não instalação do **fio terra** coloca em risco o bom funcionamento do painel de alarme **Monitus 8**, como também aumenta o risco de choque elétrico.

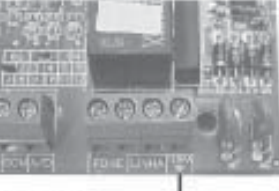

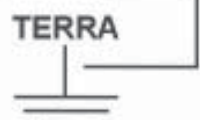

Para um bom aterramento e dimensionamento da rede elétrica siga a **NORMA ABNT** sobre Instalações Elétricas de Baixa Tensão - NBR 5410.

# TECLADO

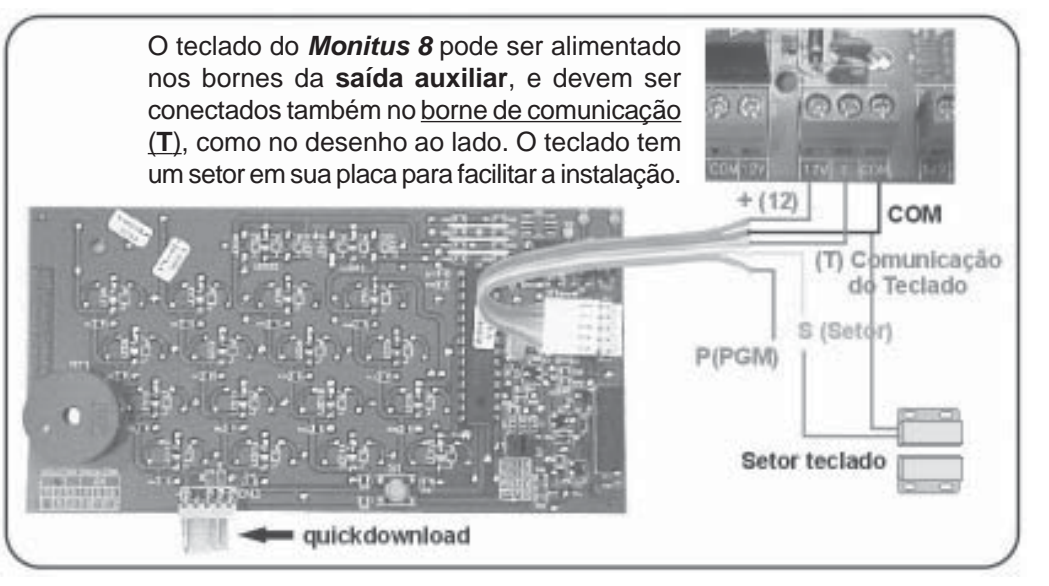

Obs.: Quando o setor do teclado - fio amarelo - não for utilizado, este deve ser conectado a saída do COMUM, para não constar como aberto e indicar setor violado.

#### **ENDEREÇAR OS TECLADOS**

O painel de alarme **Monitus 8** aceita até quatro teclados. Cada teclado possui dois jumpers para codificação dos mesmos. Veja, na página seguinte a tabela de configuração do teclado, observe que o setor de teclado segue o setor da placa de mesmo número.

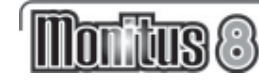

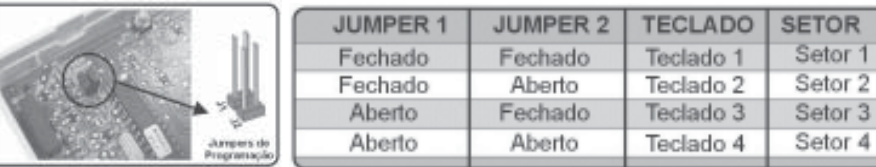

#### AJUSTE DE BATERIA

A **Monitus 8** possui um Trimpot de ajuste de tensão de bateria. É importante que o ajuste seja feito corretamente para que a **Monitus 8** não entenda isto como uma MENSAGEM DE FALHA (BATERIA BAIXA).

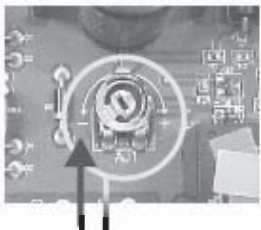

PGM

1

2

3

4

Exemplo de regulagem:

1-Gire o Trimpot para a esquerda até o fim (-); 2-Desconecte a bateria e com um Multímetro conectado nos fios da bateria (+/-), AJUSTE para **14,5V.** 

#### RESET

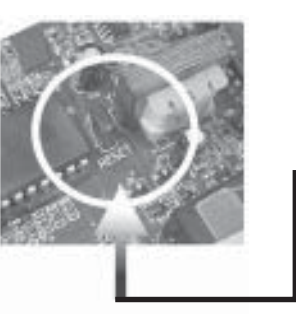

Para RESETAR a senha de instalador da **Monitus 8** siga a seqüência abaixo:

1- Desative toda a alimentação da placa (AC e Bateria);

 2 - Feche o JUMPER RESET e volte a alimentação (AC e Bateria) por <u>10 segundos;</u>

3 - Após <u>10 segundos</u> retire toda a alimentação da placa (**AC** e **Bateria**);

4 - Abra o JUMPER RESET e volte a alimentação (**AC** e **Bateria**). A senha estará RESETADA e o sistema voltará para a **senha** padrão de fábrica (654321).

**IMPORTANTE:** Antes de executar a operação de *Reset*, verificar se a trava de *RESET*, da Tabela de Configuração Geral, índice 16, página 19, está DESABILITADA (tecla 1 apagada).

#### PROGRAMAÇÃO DO PAINEL DE ALARME MONITUS 8

A programação do Painel de Alarme **Monitus 8** poderá ocorrer de três formas, pelo teclado, onde não será possível o reporte de *log* de eventos com data e hora, através do software de download Monitus X - Press que possibilita a leitura dos dados e pelo dispositivo Quickdownload.

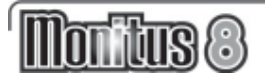

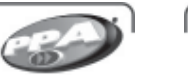

As senhas, o monitoramento e outras programações podem ser cadastrados utilizando o software **Monitus X-Press** e enviadas para o painel.

Para a programação é necessário o conhecimento dos termos descritos na página **22**.

# **PROGRAMANDO ATRAVÉS DO TECLADO**

# Senha Máster

A Senha Máster permite a programação das senhas de usuários que de fábrica é "**4321**", e pode ser alterada no **índice 029** da **Tabela de Programação** na página 16. Aconselhamos a alteração da senha Máster no ato da instalação, para efetuar a gravação das senhas dos usuários, em seus respectivos códigos númericos. O usuário Máster será o usuário de número 00 (zero, zero). Esta senha é utilizada para gravar e programar as senhas de usuários

# PROGRAMAÇÃO DE SENHAS DE USUÁRIOS

Após a instalação do Painel de Alarme **Monitus 8** e teclados será possível a programação das senhas de usuários. Para cadastrar as senhas, o usuário Máster deve manter uma lista onde consta o nome e número dos usuários que varia de 1 à 32, e entrar com a seguinte seqüência de ações:

Aperte a tecla ( edigite a senha Máster;

- 1 Digite o número do usuário (1 à 32);
- 2 O usuário deve digitar sua senha (4 dígitos);

**3 -** O usuário Máster deverá digitar as **características de senhas de acesso** desse usuário, ou seja, a programação de permissões da senha (vide página 10);

4 - Para sair do modo de programação aperte (Entro) +

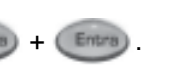

Quando se digita os NÚMEROS DOS USUÁRIOS, e a tecla (Umpe) fica

apagada, indica que esse usuário já está cadastrado, quando acessa, indica que não há uma senha gravada para esse número usuário.

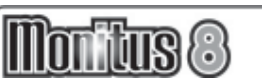

# CARACTERÍSTAS DE SENHAS DE ACESSO

Nas **CARACTERÍSTICAS DA SENHA DE ACESSO** pode-se programar as permissões e reportes através das teclas de 1 à 7, que quando aceso significa característica habilitada.

| 1P Tecla 1 -  | - Senha que Arma                       |
|---------------|----------------------------------------|
|               | Permite que a senha ative o painel.    |
| P2) Tecla 2 - | - Senha que Desarma                    |
|               | Permite que a senha desative o painel. |
|               |                                        |

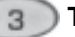

Tecla 3 – Senha que Anula

Permite que anule os setores programados (esses setores devem ser programados previamente para esta função).

# 🔵 Tecla 4 – Senha de Serviço

Permite o desarme do painel de alarme para serviços,

esta senha o arma somente se desarmado anteriormente por ela mesma.

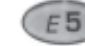

Tecla 5 – Senha de Coação

Sempre que a senha seja utilizada, um evento de

coação (perigo) é gerado, indicando que uma ação deverá ser tomada. Esta senha também pode ser utilizada para arme, desarme e demais características que devem ser selecionadas.

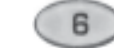

Tecla 6 – Senha que Gera Lapso de Tempo

Sempre que a senha for utilizada os setores programados como lapso, serão anulados durante um tempo pré-fixado na programação.

# 7F T

# Tecla 7 – Senha que Gera PGM

Sempre que acionada produz um pulso de 2 segundos

para gerar uma ação.

Sempre que a senha for utilizada, um pulso é gerado no relé PGM do teclado 4, caso habilitado na programação.

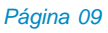

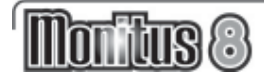

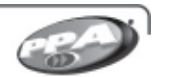

# PROGRAMAÇÃO PELO TECLADO

#### Senha de Instalador

IOT IUS(8)

O painel de alarme é programado via teclado, para essa ação é necessário a senha de instalador que de fábrica é 654321. Caso a senha seja perdida e a trava de reset esteja desabilitada, é possível voltar à senha de instalador para o valor default (padrão) como está descrito na página 8 -RESET.

#### Següência de Teclas para Modo de Programação

Quando em modo de programação a tecla (filma) permanece acesa e a

tecla (MEM) permanece piscando. Para programar com hexadecimal observe a següência de ativação abaixo:

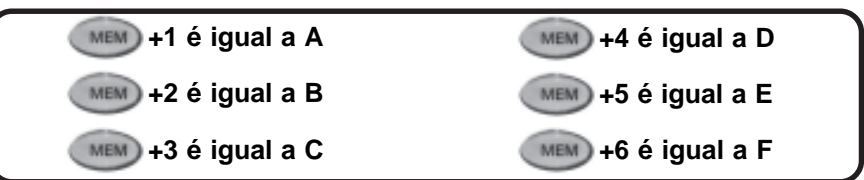

Para programar o alarme pelo teclado, a seguinte següência deve ser digitada:

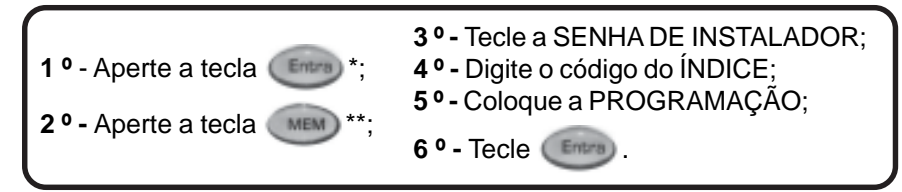

é a tecla para confirmar início ou entradas de programação; (Entra)

\*\* (MEM) é a tecla de memorização e outras funções:

#### - A SENHA DE INSTALADOR é a senha de 6 dígitos para programar o alarme via teclado:

- E ÍNDICE é o índice de programação do painel que vão de 001 até 201;

#### Efetuando a comunicação do Painel para o PC

MEM) - faz uma discagem para o número de

telefone de conexão com o PC, via software download, para a comunicação ser efetuada com sucesso, este deve estar ativo.

# ENTENDENDO O TECLADO

TECLA APAGADA - Setor fechado (perímetro protegido) TECLA ACESA - Setor aberto (violação do perímetro) TECLA PISCANDO - Falha na fiação do sensor ou tamper do setor.

PÂNICO POLÍCIA = 1P + P2 - PÂNICO AUXÍLIO MÉDICO = 4E + E5 PÂNICO BOMBEIRO = 7F + F8 ARMADO: Mostra se o painel está armado (LUZ ACESA) ou desarmada (LUZ APAGADA). **PRONTO:** Fica em espera (LUZ ACESA), pronta para ser armado. Para armar, o painel espera até que não haia movimentação nos setores e a tecla [PRONTO] acende. INTERNO: Arma o painel para o perímetro externo (janelas, portas, garagem), deixando liberados os setores internos (salas, cozinha) do local. [INT] + [SENHA DO USUÁRIO] O Pronto Armadi **MEMÓRIA:** Mostra se alguma área do estabelecimento foi violado, indican-INT do o setor no painel numérico. **ITECLA PISCANDO1** MEM ANULA: Desliga (anula) setores em especial, que estavam armados, e que ANULA por qualquer motivo devam ser desativados temporariamente. 00 Entra Limpa OALHA. [ANULA] + [SENHA DO USUÁRIO] + [SETOR PARA DESATIVAR] LIMPA: Para cancelar uma digitação errada FALHA: Indica, em tempo real, através dos números do teclado, problemas de acordo com os códigos constan-LUZ (0): Tecla responsátes na tabela de falhas. vel por habilitar ou desabilitar a luz de fundo **TECLA** [FALHA] do teclado. SOM (9): Tecla responsável por habilitar ou desabilitar o Mantenha pressionada som do teclado. Mantenha pressionada para habilitar ou para habilitar ou desabilitar essa função. desabilitar essa função. [9] - "BEEP BEEP BEEP" - HABILITA SOM [0] - "BEEP BEEP BEEP" [9] - "BEEEEEEP" - DESABILITA SOM - HABILITA LUZ DE FUNDO [0] - "BEEEEEEP" -ENTRA: Utilizada para entrar no modo de programação das DESABILITA LUZ DE senhas do painel. **FUNDO** 

Página 11

# Montus 8

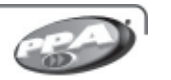

- A **PROGRAMAÇÃO** varia de acordo com o índice, que pode indicar a programação de setores, número de telefone, etc. Verifique a **Tabela de Programação** na página 16.

# **ENCERRANDO A PROGRAMAÇÃO**

A programação poderá ser encerrada automaticamente quando digita-se o número de dígitos definido nos índices nas páginas 16 à 19. **Ex.:** Se o número a digitar é 10, mas na programação o espaço definido para as casas decimais é 3, então deve-se digitar 010 para o encerramento automático, que emitirá 3 *beeps*.

Caso a digitação tenha sido de duas casas, deve-se apertar a tecla para encerrar a programação.

# **TESTE PERIÓDICO:**

O evento TESTE PERIÓDICO serve para avisar periodicamente a empresa de monitoramento que o painel de alarme está funcionando. Pode ser programado em dias ou minutos.

Para gerar o TESTE PERIÓDICO observe os dois exemplos abaixo:

Exemplo 1 – Teste periódico a cada dois dias ás 14:00:

- Passo 1 No índice 16, deixe a unidade de tempo do teste de *report* para dias (tecla 3 apagada).
- Passo 2 Programe o tempo entre os testes de *report* (índice 23 pág. 16) para 2 dias.
- Passo 3 No campo Hora do Teste de *Report* (índice 27- pág. 16) programe 1400 (14:00hs).

**Exemplo 2** - Teste periódico a cada 1 hora:

- Passo 1 No índice 16 (pág. 16), deixe a unidade de tempo do teste de *report* para minutos (tecla 3 acesa).
- Passo 2 Programe o tempo entre testes de *report* (índice 23) para 60 minutos.

**Atenção:** Para reportar os testes, tanto o evento Teste Periódico (índice 176) como outros reportes, devem ser programados com um número diferente de AA (hexadecimal), pois esse código desativa o comando programado.

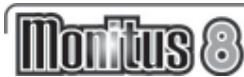

# **DEFINIÇÃO DE SETORES:**

#### SETOR TEMPORIZADO:

Neste índice devem ser escolhidos os setores que possuem retardo de tempo para entrar ou sair do local protegido.

**Ex.:** Na porta de entrada e saída do cliente, está instalado o setor 1 e o teclado do alarme está longe da porta de entrada e saída, o cliente leva cerca de 15 segundos para chegar até o teclado. Programe o setor 1 como setor temporizado com o tempo de 15 segundos, verifique a programação no **índice 019** (tempo de entrada) e no **índice 020** (tempo de saída na **Tabela de Programação** na página 16).

# SETOR LAPSO:

Permite que através de uma senha você possa abrir uma janela de tempo anulando os setores programados e ativando automaticamente ao término do tempo que também deve ser programado (vide índice 8 - **Tabela de Programação Padrão**).

**Ex.:** Cliente quer uma maneira de proteger uma área de segurança monitorada por sensores. Programa-se um ou mais setores com a função lapso, 24 horas, silencioso ou audível;

Cria-se uma senha lapso de número 7777, por exemplo e programa-se um tempo de lapso de 20 minutos. Toda vez que o cliente for acessar a área protegida para retirar dinheiro, por exemplo, antes ele tecla a senha lapso (7777) e abre uma janela de tempo de 20 minutos para isso, ele entra na área protegida faz o que tem que fazer e sai antes do término do tempo programado (20 minutos);

Ao término do tempo (20 minutos) o painel **Monitus 8** se auto-arma e volta a proteger o local garantindo a segurança da área automaticamente .

#### SETOR CRUZADO:

Permite que só ocorra o disparo do alarme quando um ou mais setores disparam em seguida, evitando alarmes falsos, muito usados em áreas semi-abertas como varandas, onde podemos instalar dois ou mais sensores e programados como setores cruzados, no caso de pássaros ou pequenos animais só disparam um sensor de cada vez e não haverá falsos alarmes.

# SETORES ANULÁVEIS AUTOMATICAMENTE:

Os setores anuláveis automaticamente são os que quando violados 4 vezes seguidas, eles se auto anulam.

Ex.: O Cliente foi viajar e esqueceu de travar uma janela, onde tem um

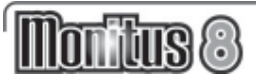

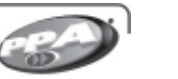

setor que está programado para anular automaticamente, com o vento a janela abre e fecha constantemente. Após a 4ª (quarta) vez que o sensor detectar o movimento este setor será anulado automaticamente.

# SETORES ANULÁVEIS:

São setores que, quando programados, podem ser desativos através de senhas.

# SETOR SEGUIDOR:

Os setores seguidores são os setores que funcionam como instantâneos quando violados antes de um setor temporizado, e funcionam como temporizados quando abertos após um setor temporizado ser violado. **Ex.:** Na porta de entrada e saída do cliente, está instalado o setor 1. O teclado do alarme está instalado na cozinha onde está o setor 2 longe da porta de entrada e saída, o cliente leva 20 segundos para chegar até o teclado. O cliente deve programar o setor 1 como temporizado e o setor 2 como seguidor. Para o alarme não disparar o cliente deve passar pelo setor 1 e logo em seguida passar pelo setor 2 se não o alarme irá disparar.

# SETOR RÁPIDO:

Os setores rápidos são os setores que utilizam sensores cujo tempo de disparo é muito rápido (cerca de 50 milésimos de segundos).

# SETOR SILENCIOSO:

Os setores silenciosos são os setores que quando violados não acionam a sirene, quando programado, reportam o evento.

# SETOR NORMALMENTE ABERTO (NA)

Os setores NA (normalmente aberto) são os setores que provocam o disparo com o fechamento do laço, ao contrário dos outros setores que disparam com a abertura do laço.

# EXEMPLOS DE PROGRAMAÇÃO

Para entrar no modo de Programação Instalador, tecle:

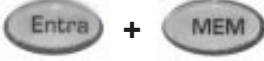

M) 654321 = 001 A 201

Consulte as tabelas nas páginas 16 à 20.

# PROGRAMAÇÃO DO INSTALADOR

A operação do Painel é feita utilizando as teclas acesas.

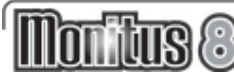

# **PROGRAMANDO O MONITUS 8**

A operação do Painel de Alarme Monitus 8 é feita utilizando as teclas acessas. A senha padrão (de fábrica) é 654321, observe os índices, suas descrições e funções para a programação do painel.

# Monitus 8 - Tabela de Programação

| Índi | ce e Descrição                    | Código<br>Contact ID | Default<br>(Valor de Fábrica) | Unidade  |
|------|-----------------------------------|----------------------|-------------------------------|----------|
| 1    | Setor Temporizado                 | -                    | 1000000                       | -        |
| 2    | Setor 24hs                        | -                    | 0000000                       | -        |
| 3    | Setor seguidor                    | -                    | 0000000                       | -        |
| 4    | Setor rápido                      | -                    | 0000000                       | -        |
| 5    | Setor Interno                     | -                    | 0000000                       | -        |
| 6    | Setor Silencioso                  | -                    | 0000000                       | -        |
| 7    | Setor Cruzado                     | -                    | 0000000                       | -        |
| 8    | Setor Lapso                       | -                    | 0000000                       | -        |
| 9    | Setor Normalmente Aberto          | -                    | 0000000                       | -        |
| 10   | Setores Anuláveis Automaticamente | -                    | 0000000                       | -        |
| 11   | Setores Anuláveis                 | -                    | 0000000                       | -        |
| 12   | PGM Seleção 1                     | -                    | 0000000                       | -        |
| 13   | PGM Seleção 2                     | -                    | 0000000                       | -        |
| 14   | PGM Seleção 3                     | -                    | 0000000                       | -        |
| 15   | PGM Seleção 4                     | -                    | 0000000                       | -        |
| 16   | Configuração Geral                | -                    | 0000000                       | -        |
| 17   | Configuração Geral 2              | -                    | 0000000                       | -        |
| 18   | Tempo do Setor de Lapso           | -                    | 01                            | seg/mir  |
| 19   | Tempo de Entrada                  | -                    | 20                            | seg      |
| 20   | Tempo de Saída                    | -                    | 60                            | seg      |
| 21   | Arme sem Movimento                | -                    | 00                            | mir      |
| 22   | Tempo de Sirene                   | -                    | 01                            | min      |
| 23   | Tempo Entre Testes de Report      | -                    | 01                            | min/dias |
| 24   | Tempo de Falha de AC              | -                    | 120                           | mir      |
| 25   | Tempo de Perda de PSTL            | -                    | 030                           | Seg      |
| 26   | Ajuste de Relógio                 | -                    | 00:00                         | hh:mm    |
| 27   | Hora Teste de Report              | -                    | 00:00                         | hh:mm    |
| 28   | Número da Conta                   | -                    | 9999                          | -        |
| 29   | Senha Master                      | -                    | 4321                          | -        |
| 30   | Senha de Instalador               | -                    | 654321                        | -        |
| 31   | PCID                              | -                    | 111111                        | -        |
| 32   | Senha de PC                       | -                    | 222222                        | -        |
| 33   | Telefone 1                        | -                    | ΑΑΑΑΑΑΑΑΑΑΑΑΑΑΑΑΑ             | -        |
| 34   | Telefone 2                        | -                    | ΑΑΑΑΑΑΑΑΑΑΑΑΑΑΑΑ              | -        |
| 35   | Telefone 3                        | -                    | ΑΑΑΑΑΑΑΑΑΑΑΑΑΑΑΑΑ             |          |
| 36   | Telefone Backup                   | -                    | ΑΑΑΑΑΑΑΑΑΑΑΑΑΑΑΑ              | -        |
| 37   | Telefone Download/Upload          | -                    | ΑΑΑΑΑΑΑΑΑΑΑΑΑΑΑΑΑ             | -        |
| 38   | Telefones para Alarmes            | -                    | 1000                          | -        |
| 39   | Telefones para Arme/Desarme       | -                    | 1000                          | -        |

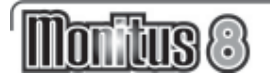

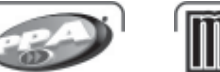

|     | lon tus 8               |
|-----|-------------------------|
| 92  | Desarme pelo usuário 11 |
| 93  | Desarme pelo usuário 12 |
| 0.4 |                         |

. . . .

----

| 40        | Configuração de Comunicação        | -     | 0000000   | -   | 92  | Desarme pelo usuario 11             | 1401 | BB | · ·   |
|-----------|------------------------------------|-------|-----------|-----|-----|-------------------------------------|------|----|-------|
| 41        | Protocolo Telefone 1               | -     | 1         | -   | 93  | Desarme pelo usuário 12             | 1401 | BC | · · · |
| 42        | Protocolo Telefone 2               | -     | 1         | -   | 94  | Desarme pelo usuário 13             | 1401 | BD |       |
| 43        | Protocolo Telefone 3               | -     | 1         | -   | 95  | Desarme pelo usuário 14             | 1401 | BE |       |
| 44        | Protocolo Telefone Backup          | -     | 1         | _   | 96  | Desarme pelo usuário 15             | 1401 | BF | -     |
| 45        | Tempo de espera por handshake      | -     | 030       | sea | 97  | Desarme pelo usuário 16             | 1401 | AA | · ·   |
| 46        | Número Rings antes de atender PSTI | -     | 006       | sed | 98  | Desarme pelo usuário 17             | 1401 | AA |       |
| 47        | Arme pelo Lisuário 1               | 3401  | C1        | 009 | 99  | Desarme pelo usuário 18             | 1401 | АА |       |
| 18        | Arme pelo Usuário 2                | 3401  | C2        |     | 100 | Desarme pelo usuário 19             | 1401 | AA |       |
| 10        | Armo polo Usuário 2                | 2401  | 02        |     | 101 | Desarme pelo usuário 20             | 1401 | AA |       |
| +9<br>50  | Arma polo Usuário 4                | 2401  |           |     | 102 | Desarme pelo usuário 21             | 1401 | AA | · ·   |
|           | Arme pelo Usuano 4                 | 3401  | 04        |     | 103 | Desarme pelo usuário 22             | 1401 | AA | · ·   |
|           | Arme pelo Usuario 5                | 3401  |           |     | 104 | Desarme pelo usuário 23             | 1401 | АА |       |
| <u>52</u> | Arme pelo Usuario 6                | 3401  |           |     | 105 | Desarme pelo usuário 24             | 1401 | АА | · ·   |
| 53        | Arme pelo Usuário 7                | 3401  | C7        |     | 106 | Desarme pelo usuário 25             | 1401 | АА |       |
| 54        | Arme pelo Usuário 8                | 3401  | <u>C8</u> |     | 107 | Desarme pelo usuário 26             | 1401 | АА |       |
| 55        | Arme pelo Usuário 9                | 3401  | C9        | -   | 108 | Desarme pelo usuário 27             | 1401 | AA |       |
| 56        | Arme pelo Usuário 10               | 3401  | CA        | -   | 109 | Desarme pelo usuário 28             | 1401 | AA |       |
| 57        | Arme pelo Usuário 11               | 3401  | СВ        | -   | 110 | Desarme pelo usuário 29             | 1401 | AA |       |
| 58        | Arme pelo Usuário 12               | 3401  | 20        | -   | 111 | Desarme pelo usuário 30             | 1401 | AA |       |
| 59        | Arme pelo Usuário 13               | 3401  | CD        | -   | 112 | Desarme pelo usuário 31             | 1401 | AA |       |
| 60        | Arme pelo Usuário 14               | 3401  | Œ         | -   | 113 | Desarme pelo usuário 32             | 1401 | AA | · ·   |
| 61        | Arme pelo Usuário 15               | 3401  | CF        | -   | 114 | Desarme pelo PC                     | 1407 | AA |       |
| 62        | Arme pelo Usuário 16               | 3401  | AA        | -   | 115 | Desarme pelo controle remoto        | 1409 | AA |       |
| 63        | Arme pelo Usuário 17               | 3401  | АА        | -   | 116 | Alarme setor 1                      | 1130 | 31 |       |
| 64        | Arme pelo Usuário 18               | 3401  | AA        | -   | 117 | Alarme setor 2                      | 1130 | 32 |       |
| 65        | Arme pelo Usuário 19               | 3401  | ΑΑ        |     | 118 | Alarme setor 3                      | 1130 | 33 |       |
| 66        | Arme pelo Usuário 20               | 3401  | ΔΔ        |     | 119 | Alarme setor 4                      | 1130 | 34 |       |
| 67        | Arme pelo Usuário 20               | 3401  |           |     | 120 | Alarme setor 5                      | 1130 | 35 |       |
| 69        | Armo polo Usuário 22               | 2401  |           |     | 121 | Alarme setor 6                      | 1130 | 36 |       |
| 60        | Armo polo Usuário 22               | 2401  |           |     | 122 | Alarme setor 7                      | 1130 | 37 |       |
| 70        | Arma polo Usuário 24               | 2401  |           |     | 123 | Alarme setor 8                      | 1130 | 38 |       |
| 70        |                                    | 3401  |           |     | 124 | Restabelece setor 1                 | 3130 | 91 |       |
| 1         | Arme pelo Usuario 25               | 3401  | AA        |     | 125 | Restabelece setor 2                 | 3130 | 92 |       |
| 12        | Arme pelo Usuario 26               | 3401  | AA        |     | 126 | Restabelece setor 3                 | 3130 | 93 | · ·   |
| /3        | Arme pelo Usuario 27               | 3401  | AA        |     | 127 | Restabelece setor 4                 | 3130 | 94 | · ·   |
| 74        | Arme pelo Usuário 28               | 3401  | AA        |     | 128 | Restabelece setor 5                 | 3130 | 95 |       |
| 75        | Arme pelo Usuário 29               | 3401  | AA        |     | 129 | Restabelece setor 6                 | 3130 | 96 |       |
| 76        | Arme pelo Usuário 30               | 3401  | AA        | -   | 130 | Restabelece setor 7                 | 3130 | 97 |       |
| 77        | Arme pelo Usuário 31               | 3401  | АА        | -   | 131 | Restabelece setor 8                 | 3130 | 98 |       |
| 78        | Arme pelo Usuário 32               | 3401  | AA        | -   | 132 | Pânico Policial                     | 1120 | 21 |       |
| 79        | Arme sem movimento                 | 3404  | AA        | -   | 133 | Pânico de Emergência Médica         | 1100 | 71 |       |
| B0        | Arme PC                            | 3407  | AA        | -   | 134 | Pânico de Incêndio                  | 1115 | 11 | · ·   |
| B1        | Arme por controle remoto           | 3409  | AA        | -   | 135 | Coação                              | 1121 | 22 |       |
| B2        | Desarme pelo usuário 1             | 1401  | B1        | -   | 136 | Tamper sensor do Setor 1            | 1144 | A1 |       |
| B3        | Desarme pelo usuário 2             | 1401  | B2        | -   | 137 | Tamper sensor do Setor 2            | 1144 | A2 |       |
| B4        | Desarme pelo usuário 3             | 1401  | B3        | -   | 138 | Tamper sensor do Setor 3            | 1144 | A3 |       |
| B5        | Desarme pelo usuário 4             | 1401  | B4        | _   | 139 | Tamper sensor do Setor 4            | 1144 | A4 |       |
| <b>B6</b> | Desarme pelo usuário 5             | 1401  | B5        |     | 140 | Tamper sensor do Setor 5            | 1144 | A5 |       |
| 87        | Desarme pelo usuário 6             | 1401  | B6        |     | 141 | Tamper sensor do Setor 6            | 1144 | A6 |       |
| 88        | Desarme pelo usuário 7             | 1401  | B7        |     | 142 | Tamper sensor do Setor 7            | 1144 | A7 |       |
| 89        | Desarme pelo usuário 8             | 1401  | B8        |     | 143 | Tamper sensor do Setor 8            | 1144 | A8 |       |
| 90        | Desarme pelo usuário 9             | 1401  | <br>B9    |     | 144 | Tamper sensor do Setor 1 restaurado | 3144 | D1 |       |
| b1        | Desarme pelo usuário 10            | 1401  | BA        |     | 145 | Tamper sensor do Setor 2 restaurado | 3144 | D2 |       |
| <u> </u>  |                                    | וטרין | 5.0       |     |     |                                     | [    |    |       |

# Monitus (8

146Tamper sensor do Setor 3 restaurado3144147Tamper sensor do Setor 4 restaurado3144

148 Tamper sensor do Setor 5 restaurado 3144

149 Tamper sensor do Setor 6 restaurado 3144

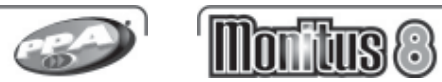

min dias

|   | -  |   | ~  |
|---|----|---|----|
| 6 | 12 | - | Э. |
|   |    | / |    |

| Configuração Gerar 2 - Indice In | Configu | uração | Geral | 2 - | Indice | 17 |
|----------------------------------|---------|--------|-------|-----|--------|----|
|----------------------------------|---------|--------|-------|-----|--------|----|

| Descrição                                              | OFF                                                                                                    | ON                                                                                                    | Default                                                                                                    | Referência (pg)                                                                                                    |
|--------------------------------------------------------|----------------------------------------------------------------------------------------------------|----------------------------------------------------------------------------------------------------|----------------------------------------------------------------------------------------------------|----------------------------------------------------------------------------------------------------|
| Beep de sirene – desarme por teclado.                  | Desabilitado                                                                                                    | Habilitado                                                                                                    | 0                                                                                                    |                                                                                                    |
| Beep de sirene – arme por teclado.                     | Desabilitado                                                                                                    | Habilitado                                                                                                    | 0                                                                                                    |                                                                                                    |
| Beep de sirene – Ao Armar/Desarmar<br>por controle     | Desabilitado                                                                                                    | Habilitado                                                                                                    | 0                                                                                                    |                                                                                                    |
| Auto Arme de setores Stay (interno) e<br>Away (total)  | Desabilitado                                                                                                    | Habilitado                                                                                                    | 0                                                                                                    |                                                                                                    |
| Teste de Report só se armado.                          | Desabilitado                                                                                                    | Habilitado                                                                                                    | 0                                                                                                    |                                                                                                    |
| Falha de linha Telefónica + Painel<br>armado = Sirene. | Desabilitado                                                                                                    | Habilitado                                                                                                    | 0                                                                                                    |                                                                                                    |
| Delinquency se desarmado                               | Desabilitado                                                                                                    | Habilitado                                                                                                    | 0                                                                                                    |                                                                                                    |
| Delinguency se armado                                  | Desabilitado                                                                                                    | Habilitado                                                                                                    | 0                                                                                                    |                                                                                                    |
|                                                        | Descrição<br>Beep de sirene – desarme por teclado.<br>Beep de sirene – arme por teclado.<br>Beep de sirene – Ao Armar/Desarmar<br>por controle<br>Auto Arme de setores Stay (interno) e<br>Away (total)<br>Teste de Report só se armado.<br>Falha de linha Telefônica + Painel<br>armado = Sirene.<br>Delinguency se desarmado<br>Delinguency se armado | Descrição OFF   Beep de sirene – desarme por teclado. Desabilitado   Beep de sirene – arme por teclado. Desabilitado   Beep de sirene – Ao Armar/Desarmar<br>por controle Desabilitado   Auto Arme de setores Stay (interno) e<br>Away (total) Desabilitado   Teste de Report só se armado. Desabilitado   Falha de linha Telefónica + Painel<br>armado = Sirene. Desabilitado   Delinquency se desarmado Desabilitado   Delinquency se armado Desabilitado | Descrição OFF ON   Beep de sirene – desarme por teclado. Desabilitado Habilitado   Beep de sirene – arme por teclado. Desabilitado Habilitado   Beep de sirene – arme por teclado. Desabilitado Habilitado   Beep de sirene – Ao Armar/Desarmar<br>por controle Desabilitado Habilitado   Auto Arme de setores Stay (interno) e<br>Away (total) Desabilitado Habilitado   Teste de Report só se armado. Desabilitado Habilitado   Falha de linha Telefônica + Painel<br>armado = Sirene. Desabilitado Habilitado   Delinquency se desarmado Desabilitado Habilitado   Delinquency se armado Desabilitado Habilitado | Descrição OFF ON Default   Beep de sirene – desarme por teclado. Desabilitado Habilitado 0   Beep de sirene – arme por teclado. Desabilitado Habilitado 0   Beep de sirene – arme por teclado. Desabilitado Habilitado 0   Beep de sirene – Ao Armar/Desarmar<br>por controle Desabilitado Habilitado 0   Auto Arme de setores Stay (interno) e<br>Away (total) Desabilitado Habilitado 0   Teste de Report só se armado. Desabilitado Habilitado 0   Falha de linha Telefônica + Painel<br>armado = Sirene. Desabilitado Habilitado 0   Delinquency se desarmado Desabilitado Habilitado 0 |

# Configuração Geral 3 - Índice 201

| Tecla | Descrição               | OFF        | ON       | Default | Referência (pg) |
|-------|-------------------------|------------|----------|---------|-----------------|
| 1     | Pânico policial audível | Desabilita | Habilita | 0       |                 |
| 2     | Pânico por RF           | Desabilita | Habilita | 1       |                 |
| 3     | Reservado               | Desabilita | Habilita | 0       |                 |
| 4     | Reservado               | Desabilita | Habilita | 0       |                 |
| 5     | Reservado               | Desabilita | Habilita | 0       |                 |
| 6     | Reservado               | Desabilita | Habilita | 0       |                 |
| Z     | Reservado               | Desabilita | Habilita | 0       |                 |
| 8     | Reservado               | Desabilita | Habilita | 0       |                 |

|       | Configuração Con                                                | nunicação  | - Índice | 40      |                 |
|-------|-----------------------------------------------------------------|------------|----------|---------|-----------------|
| Tecla | Descrição                                                       | OFF        | ON       | Default | Referência (pg) |
| 1     | Duplo Toque                                                     | Desabilita | Habilita | 0       |                 |
| 2     | Detecta Tom                                                     | Desabilita | Habilita | 0       |                 |
| 3     | Reservado                                                       | Desabilita | Habilita | 0       |                 |
| 4     | Reservado                                                       | Desabilita | Habilita | 0       |                 |
| 5     | Detecta falha de linha telefônica.                              | Desabilita | Habilita | 0       |                 |
| 6     | Call Back - O painel liga para o PC.                            | Desabilita | Habilita | 0       |                 |
| 7     | Habilita discagem Tom (tecla acesa)<br>e pulso (tecla apagada). | Desabilita | Habilita | 0       |                 |
| 8     | Reservado                                                       | Desabilita | Habilita | 0       |                 |

| 150 | Tamper sensor do Setor 7 restaurado                         | 3144     | D7 |   |
|-----|-------------------------------------------------------------|----------|----|---|
| 151 | Tamper sensor do Setor 8 restaurado                         | 3144     | D8 |   |
| 152 | Setor 1 anulado                                             | 1570     | 61 | - |
| 153 | Setor 2 anulado                                             | 1570     | 62 |   |
| 154 | Setor 3 anulado                                             | 1570     | 63 | - |
| 155 | Setor 4 anulado                                             | 1570     | 64 |   |
| 156 | Setor 5 anulado                                             | 1570     | 65 |   |
| 157 | Setor 6 anulado                                             | 1570     | 66 |   |
| 158 | Setor 7 anulado                                             | 1570     | 67 |   |
| 159 | Setor 8 anulado                                             | 1570     | 68 |   |
| 160 | Falha Rede AC                                               | 1301     | F1 | - |
| 161 | Falha de Bateria                                            | 1302     | F2 |   |
| 162 | Falha Auxiliar                                              | 1300     | F3 |   |
| 163 | Falha de Sirene                                             | 1321     | F4 |   |
| 164 | Falha de Linha Telefônica                                   | 1351     | F5 |   |
| 165 | Falha de Comunicação telefone 1                             | 1354     | AA | - |
| 166 | Falha de Comunicação telefone 2                             | 1354     | AA |   |
| 167 | Falha de Comunicação telefone 3                             | 1354     | AA |   |
| 168 | Falha de Com. telefone backup                               | 1354     | AA |   |
| 69  | Rede AC restaurada                                          | 3301     | E1 |   |
| 170 | bateria restaurada                                          | 3302     | E2 |   |
| 171 | Auxiliar restaurada                                         | 3300     | E3 | - |
| 172 | Sirene restaurada                                           | 3321     | E4 |   |
| 173 | Linha Telefônica Restaurada                                 | 3351     | E5 |   |
| 174 | Reset do sistema                                            | 1305     | AA | - |
| 175 | Log de eventos cheio (90%)                                  | 1623     | AA |   |
| 176 | Teste Periódico (Report)                                    | 1602     | FA |   |
| 177 | Delinquency                                                 | 1423     | AA |   |
| 189 | Tempo para Falha de Serviço e/ou<br>Sinal do Módulo Celular | -        | 10 |   |
| 200 | Tempo de Delinquency -                                      | 1        |    |   |
| 204 | Configuração Geral 3                                        | 00000000 |    |   |

D3 D4

D5

D6

# Configuração Geral - Índice 16

| Tecla | Descrição                           | OFF          | ON         | Default | Referência (pg) |
|-------|-------------------------------------|--------------|------------|---------|-----------------|
| 1     | Trava de reset do painel            | Desabilitado | Habilitado | 0       |                 |
| 2     | Unidade de tempo do Setor Lapso     | Segundos     | Minutos    | 0       |                 |
| 3     | Unidade de tempo do teste de report | Dias         | Minutos    | 0       |                 |
| 4     | Oculta tecla Anula se armado        | Desabilitado | Habilitado | 0       |                 |
| 5     | Reservado                           | Horas        | Dias       | 0       |                 |
| 6     | Arme/Desarme por RF                 | Desabilitado | Habilitado | 0       |                 |
| 7     | Arme Forçado                        | Desabilitado | Habilitado | 0       |                 |
| 8     | Reporta desarme somente após alarme | Desabilitado | Habilitado | 0       |                 |

1 – Quando estiver habilitado não será possível resetar a senha do instalador, quando desabilitado não será possível essa ação.

2 - Quando habilitado configurará o tempo do Setor Lapso (ver página 14).

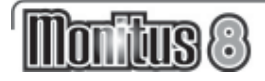

#### TABELA DE PGM

PGM 1-2-3 - Manter a saída fechada enquanto ocorrer o evento.

# PGM Teclado 1

| Tecla | Descrição        | Default |
|-------|------------------|---------|
| 1     | Painel armado    | 0       |
| 2     | Bypass           | 0       |
| 3     | Memória          | 0       |
| 4     | Tempo de Sirene  | 0       |
| 5     | Tempo de Saida   | 0       |
| 6     | Tempo de Entrada | 0       |
| 7     |                  |         |
| 8     |                  |         |

| Tecla | Descrição               | Defaul |
|-------|-------------------------|--------|
| 1     | Falha de Telefone       | 0      |
| 2     | Falha de Sirene         | 0      |
| 3     | Falha de Comunicação    | - 0    |
| 4     | Falha de Bateria        | 0      |
| 5     | Falha de AC             | 0      |
| 6     | Falha de Awiliar        | 0      |
| 7     | Falha de Tamper de Zona | 0      |
| 8     |                         | 0      |

PGM teclado 3

# PGM Teclado 2

| Tecla | Descrição | Default |
|-------|-----------|---------|
| 1     | Zona 1    | 0       |
| 2     | Zona 2    | 0       |
| 3     | Zona 3    | 0       |
| 4     | Zona 4    | 0       |
| 5     | Zona 5    | 0       |
| 6     | Zona 6    | 0       |
| 7     | Zona 7    | 0       |
| 8     | Zona 8    | 0       |

# PGM Teclado 4

| Tecla | Descrição   | Default |
|-------|-------------|---------|
| 1     | Duas Teclas | 0       |
| 2     | Senha PGM   | 0       |
| 3     |             |         |
| - 4   |             |         |
| 5     |             |         |
| 6     |             |         |
| 7     |             |         |
| 8     |             |         |

**PGM 4 -** Pulsos de 2 segundos quando ocorrer o evento.

# FUNÇÃO QUICKDOWNLOAD

Esta função permite transmitir dados de programação do Teclado 1 para o painel da **Monitus 8**. Esta função só pode ser ativada se a placa de *Quickdownload* estiver conectada ao Teclado da **Monitus 8** pelo conector.

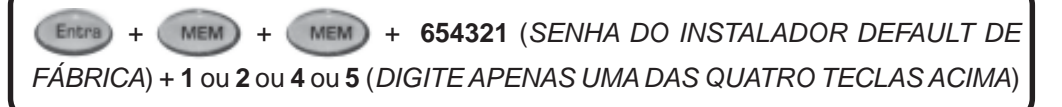

Montus 8

# FUNÇÃO DAS TECLAS

**Tecla 1:** Transfere todos os dados do *Quick* para o Painel; **Tecla 2:** Transfere parte dos dados do *Quick* para o Painel; **Tecla 4:** Transfere todos os dados o Painel para o *Quick*; **Tecla 5:** Transfere parte dos dados do Painel para o *Quick*.

O TOTAL DE DADOS transferidos compreendem os índices de 1 até 46 mais os códigos de reporte, com exceção do Ajuste de Hora (índice 26). As tranferências de DADOS PARCIAIS vão dos índices 30 à 46 mais códigos de reporte. Os códigos de reporte compreendem do índice 47 até 176.

# **REFERÊNCIAS:**

Arme e desarme por RF: ativa e desativa o painel de alarme por RF.

Arme forçado: opção de ativar o painel alarme em um setor temporizado aberto *Call Back*: identificação de acesso.

**Delinquency**: o painel pode ser programado para em um determinado tempo em que ficar desarmado, reportar esse evento a central de monitoramento.

Detecta tom: detector de chamada telefônica.

**Duplo toque:** forma de identificação da chamada/comunicação do painel de alarme e a central de monitoramento.

*Handshake*: sinal digital (protocolo) de comunicação entre o painel de alarme e a central de monitoramento.

ID: identificação do painel de alarme.

Ocultar tecla Anula: desativa o led que indica o status da tecla do teclado de acesso.

Pânico policial audível: disparo de sirene ativado por botoeira, controle remoto ou pelas teclas 1 e 2 do painel de alarme.

Pânico por RF: disparo do alarme (audível ou não) através de controle remoto.

PC: computador (geralmente relacionado com a central de monitoramento)

PGM: pulso de saída programável.

Protocolo: transmissão de sinais e/ou dados.

STL: referente à linha telefônica.

*Report*: evento enviado a central de monitoramento.

Reservado: tecla destinada a outra função.

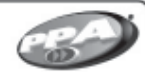

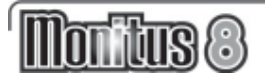

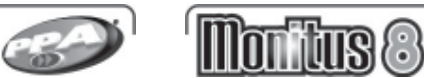

# **ACESSÓRIOS MONITUS 8**

# MÓDULO PGM:

# CARACTERÍTICAS:

- Módulo composto por quatro relés configuráveis como N/A ( contato normal aberto ) e N/F ( contato normal fechado ).

- Para Monitus 8 seguir a programação contida nos índices 012 ao 015.

- Pode ser usado para comandar lâmpadas, fechaduras, etc. A carga não pode ser superior a 10 ampéres.

- O módulo possui um LED de indicação de funcionamento:

- <u>Piscando</u>: indica que o módulo está ligado e se comunicando corretamente com o painel.

- <u>Somente aceso</u>: indica que o módulo está ligado mas não está comunicando com o painel.

- <u>Apagado</u>: indica módulo desligado.

# LIGAÇÃO:

Antes de ligar o módulo, é importante que o painel seja desligado da rede elétrica e da bateria.

Este módulo é conectado em conjunto com a central Monitus 8 conforme esquema abaixo:

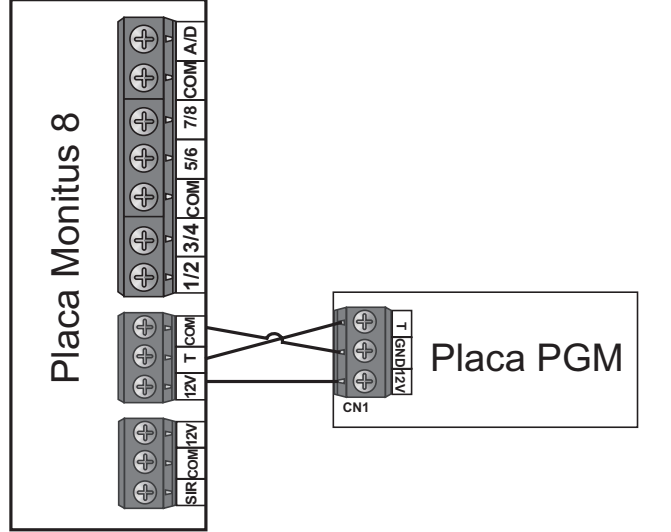

# **CONFIGURAÇÃO:**

JP 6: Aberto (**Monitus 4**) - Fechado (**Monitus 8**) JP1: seleção para contato N/A ou N/F da PGM 1 JP2: seleção para contato N/A ou N/F da PGM 2 JP3: seleção para contato N/A ou N/F da PGM 3 JP4: seleção para contato N/A ou N/F da PGM 4

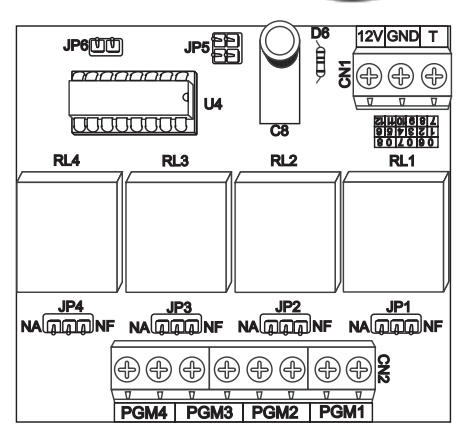

Exemplo de ligação com Monitus 8

# Ligando uma lâmpada de cortesia

Entrar na programação no índice 012 e acender o número 5 e 6. Esta programação irá acender a lâmpada durante o tempo de saída e tempo de entrada através da PGM 1.

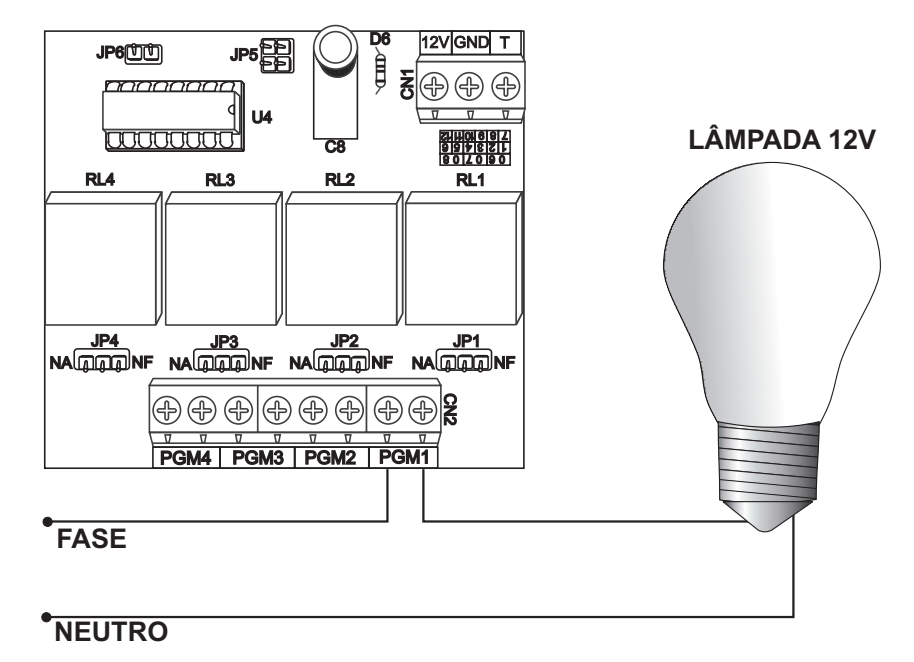